## 1. Creació de nova contrasenya al portal d'alumne. Si fent això us dóna error, anau del punt 7 en endavant.

- 1. Introduïu, al camp Usuari, el vostre usuari (núm. d'expedient amb 00 davant –exemple 0012345– o data de naixement en format dd/mm/aaaa).
- 2. Introduïu, al camp DNI sense lletra, el vostre DNI sense la lletra.
- 3. Deixeu el camp Contrasenya personal d'Alumne/Tutor en blanc.
- 4. Com que encara no teniu contrasenya premeu el botó "Entrar".

🚞 🔄 👜 🥝 🚿 🚿

| (C) ( https://www.informaticacentros.com/centrosnet/ultralogin.php?tcentro=EOI&c | entro=PM4 🖉 🖉 🗎 C 🕅 Recibidos - secretariaeoimana 🤗 Preinscripció unificada a les E 🌾 ::: LOGIN ::: CentrosNET ::: 🗙                                                                       |
|----------------------------------------------------------------------------------|----------------------------------------------------------------------------------------------------|
|                                                                                  |                                                                                                    |
|                                                                                  |                                                                                                    |
|                                                                                  |                                                                                                    |
|                                                                                  |                                                                                                    |
|                                                                                  |                                                                                                    |
|                                                                                  |                                                                                                    |
|                                                                                  |                                                                                                    |
| R                                                                                |                                                                                                    |
| <i>y</i> -                                                                       | 'Login' d'accés a l'àrea restringida del Centre                                                                                                    |
|                                                                                  | Usuari * 01/01/2000                                                                                                    |
|                                                                                  | DNI sense lletra                                                                                                    |
|                                                                                  | Contrasenya Personal d'Alumne/Tutor                                                                                                    |
| ω                                                                                | Entrar                                                                                                    |
| No.                                                                              |                                                                                                    |
| 2                                                                                | Si encara no té assignat nom d'usuari i clau d'accés contacti amb la secretaria del centre * Núm. d'expedient amb 00 davant (exemple:<br>0012345) o data de naixement en format dd/mm/aaaa |
| ut l                                                                             |                                                                                                    |
| Ŭ                                                                                | Catala Castellano                                                                                                    |
|                                                                                  | Kecordar contrasenya                                                                                                    |
|                                                                                  |                                                                                                    |
|                                                                                  |                                                                                                    |
|                                                                                  |                                                                                                    |
|                                                                                  |                                                                                                    |
|                                                                                  |                                                                                                    |
|                                                                                  |                                                                                                    |

Signature Signature Si

- 2.
- 1. Us apareixerà la pantalla per crear una nova contrasenya (és obligatori).
- 2. Introduïu la nova contrasenya, la repetiu en el camp del mig i informeu d'una adreça email vàlida. Aneu amb compte quan informeu el vostre email; si per defecte us apareix una adreça email que no us es vàlida, canvieu-la per aquella que utilitzeu normalment.
- 3. Premeu el botó "Enviar".

| https://www.informaticacentros.com/centrosnet/ultralogin_validar_pass | word.php?tcentro=EOI&centro=PM4      | 🔎 🖛 🚔 🖒 M Recibidos - secretariaeoimana 🦉 Preinscripció unificada a les E 🦉 💷 LOGIN ::: CentrosNET ::: 🗙 🔤  |  |
|-----------------------------------------------------------------------|--------------------------------------|----------------------------------------------------------------------------------------------------|--|
|                                                                       |                                      |                                                                                                    |  |
|                                                                       |                                      |                                                                                                    |  |
|                                                                       |                                      |                                                                                                    |  |
|                                                                       |                                      |                                                                                                    |  |
|                                                                       |                                      |                                                                                                    |  |
|                                                                       |                                      |                                                                                                    |  |
|                                                                       |                                      |                                                                                                    |  |
|                                                                       |                                      |                                                                                                    |  |
|                                                                       | i i                                  |                                                                                                    |  |
|                                                                       |                                      |                                                                                                    |  |
|                                                                       |                                      | ESCOLA OFICIAL DIDIOMES DE MANACOR                                                                          |  |
|                                                                       | ESCOLA OFICIAL DI IDIONES DE MANACOR |                                                                                                    |  |
|                                                                       | Crear                                | ció de nova contrasenva d'accés a l'àrea restringida del centre                                             |  |
|                                                                       | Creac                                | no de nova contrasenya d'acces a rarea restringida der centre                                               |  |
|                                                                       |                                      |                                                                                                    |  |
|                                                                       | Introdueixi la seva nov              | va contrasenya (entre 6 i 10 caràcters)                                                                     |  |
|                                                                       |                                      | Repeteixi la seva nova contrasenya                                                                          |  |
|                                                                       | E-mai <sup>r</sup>                   | il (necessari per activar la contrasenya) secretariaeoimanacor@gmail.com ×                                  |  |
|                                                                       |                                      |                                                                                                    |  |
|                                                                       | 7                                    | Enviar                                                                                                    |  |
|                                                                       | 5                                    |                                                                                                    |  |
|                                                                       | Per la seva seguretat i sempre o     | que sigui capac de recordar-la. li recomanem que trii una contrasenva d'almenys 8 caràcters i que contingui |  |
|                                                                       |                                      | lletres majúscules, minúscules, nombres i símbols com $+, -, =, *, "$ , !, etc.                             |  |
|                                                                       |                                      |                                                                                                    |  |
|                                                                       | <b>e</b>                             | Cotolà                                                                                                    |  |
|                                                                       |                                      | Catala                                                                                                    |  |
|                                                                       |                                      |                                                                                                    |  |
|                                                                       |                                      |                                                                                                    |  |
|                                                                       |                                      |                                                                                                    |  |
|                                                                       |                                      |                                                                                                    |  |
|                                                                       |                                      |                                                                                                    |  |
|                                                                       |                                      |                                                                                                    |  |
|                                                                       |                                      |                                                                                                    |  |
|                                                                       |                                      |                                                                                                    |  |
|                                                                       |                                      |                                                                                                    |  |
|                                                                       |                                      |                                                                                                    |  |
|                                                                       |                                      |                                                                                                    |  |

1. Aneu al vostre email i premeu sobre l'enllaç "Activació de contrasenya".

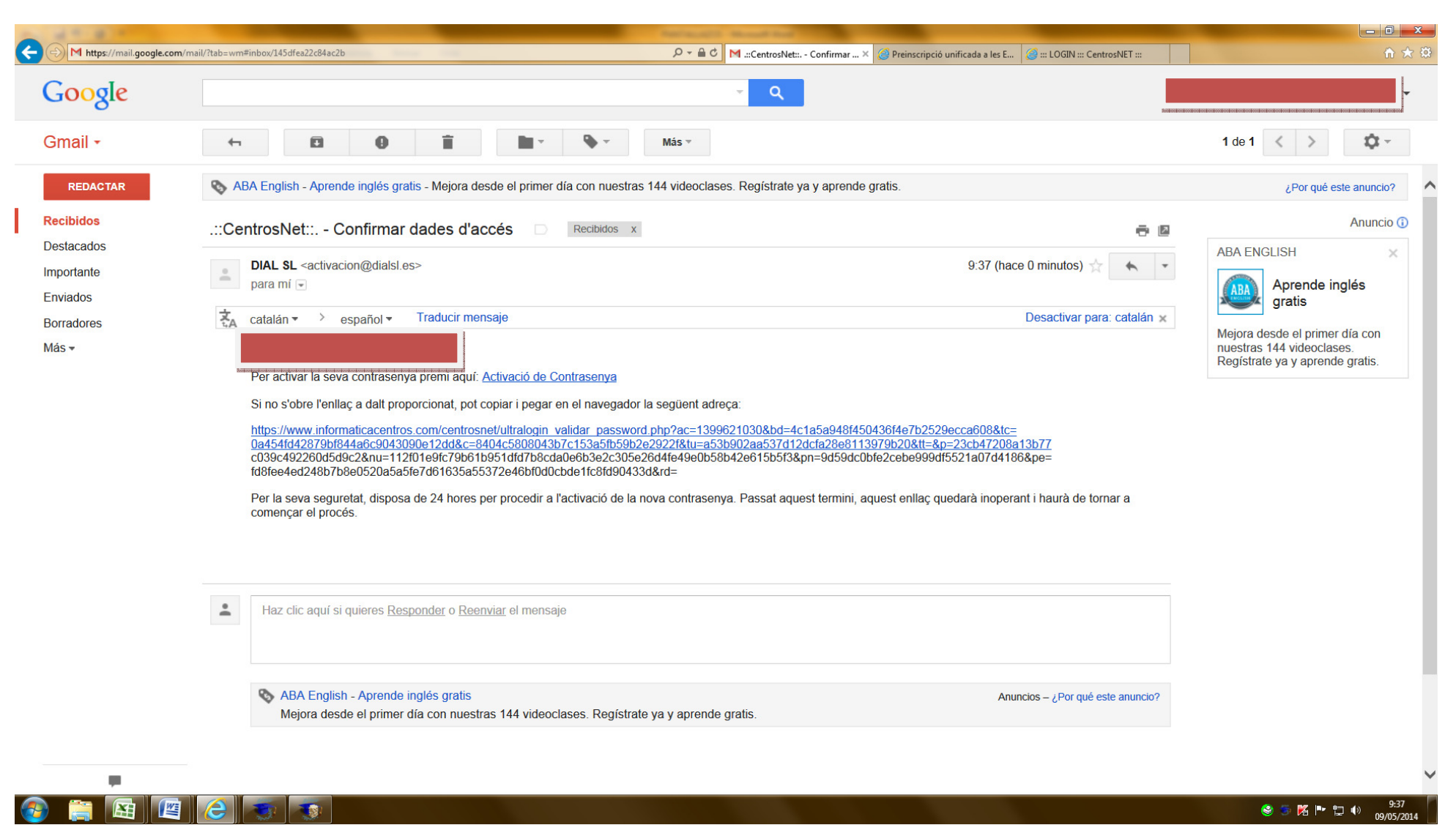

- 4.
- 1. Us apareixerà aquesta pantalla. Heu de prémer el botó "Continuar".

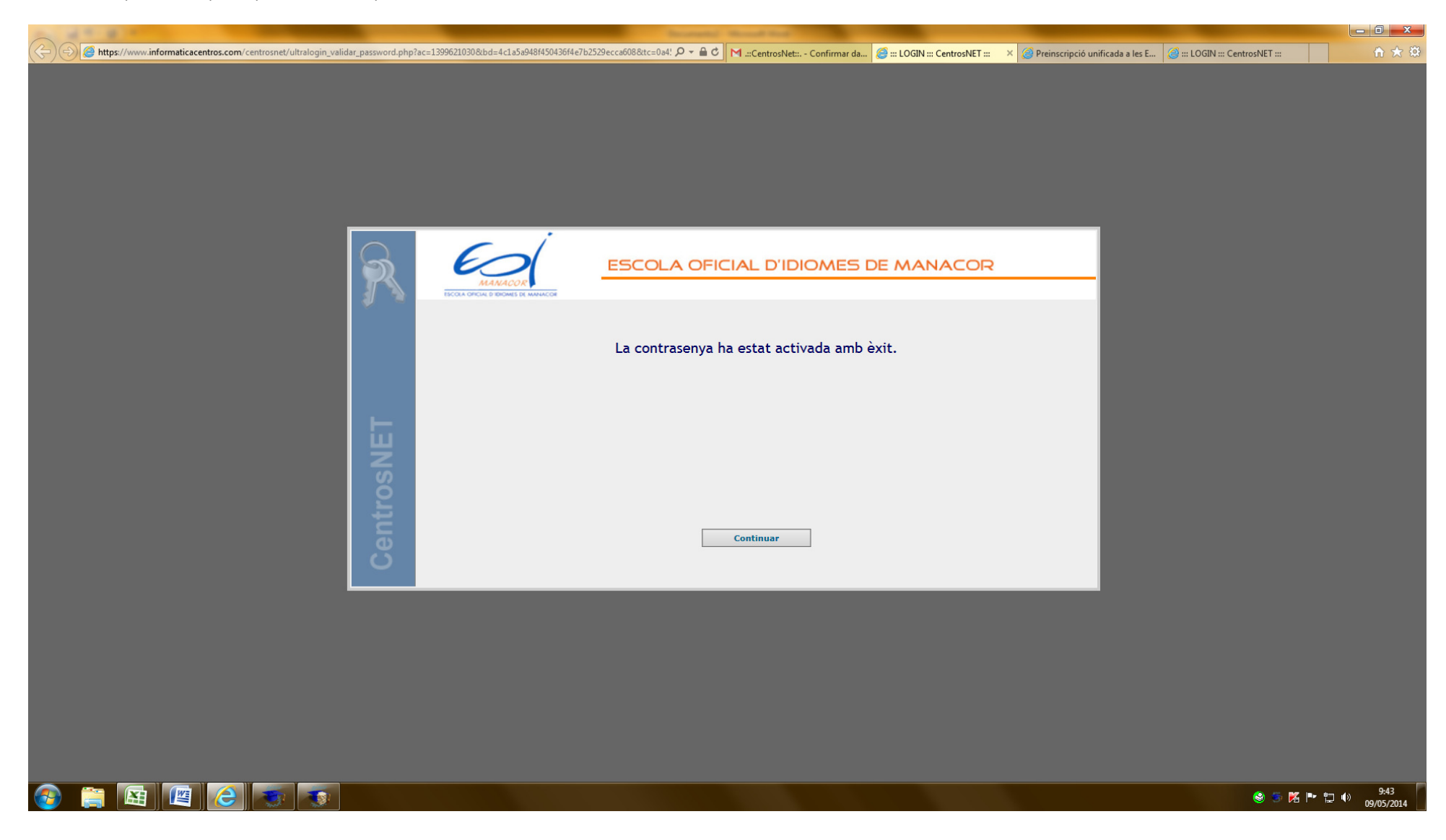

- 1. Us tornarà a sortir la mateixa pantalla que la descrita en el punt 1. Heu de fer les mateixes passes que les explicades en el punt 1 però, en aquest cop, introduïu també la vostra nova contrasenya.
- 2. Premeu el botó "Entrar".

|                                                                                                    | A STATE OF A STATE OF A STATE OF A STATE OF A STATE OF A STATE OF A STATE OF A STATE OF A STATE OF A STATE OF A |                                                                                                    |            |
|----------------------------------------------------------------------------------------------------|----------------------------------------------------------------------------------------------------|----------------------------------------------------------------------------------------------------|------------|
|                                                                                                    | Attps://www.informaticacentros.com/centrosnet/ultralogin.php?tcentro=EOI&                                       | entro=PM4 🔎 🗧 🖨 🖒 🔣 :::CentrosNet::: - Confirmar da 🧉 ::: LOGIN ::: CentrosNET ::: 🗙 🎯 Preinscripció unificada a les E 🧔 ::: LOGIN ::: CentrosNET ::: 👘                                    | fì ★ Ø     |
| Image: Source of the second state of the second state o                                                                                                    |                                                                                                    |                                                                                                    |            |
|                                                                                                    |                                                                                                    |                                                                                                    |            |
|                                                                                                    |                                                                                                    |                                                                                                    |            |
|                                                                                                    |                                                                                                    |                                                                                                    |            |
| <b>IDENCIPIE DE LOCACIÓN DE LOCACIÓN DE LOCA</b>                                                                                                    |                                                                                                    |                                                                                                    |            |
| <form>  Image: Source of the second second seco</form>                                                                                                    |                                                                                                    |                                                                                                    |            |
| Image: Source of the second second secon                                                                                                    |                                                                                                    |                                                                                                    |            |
| Image: Contract of the second of the second of                                                                                                    |                                                                                                    |                                                                                                    |            |
| Image: Sector Sector                                                                                                    |                                                                                                    |                                                                                                    |            |
| Image: Image:                                                                                                    |                                                                                                    | MANACOR                                                                                                    |            |
| Login daccés a l'area restringida del Centre   Usuari * UVULZ000   NI sense lleta   Ontrasenya Personal d'Alume/Tutor   encara no té assignat nom d'usuari i dau d'accés contacti amb la secretaria del centre * Nún, d'expedient amb 00 davant (exemple:   0012345) o data de naixement en format d'd/mm/aaas   Catala   Catala   Catala   Catala   Catala   Catala   Catala   Catala   Catala   Catala                                                                                                    | <b>1</b> 3                                                                                                    | ISCOLA OFICIAL DIRDINES DE MANACOR                                                                                                    |            |
| See The Period                                                                                                    |                                                                                                    | 'Login' d'accés a l'àrea restringida del Centre                                                                                                    |            |
| Dit sense letra   Contrasenya Personal d'Alumne/Tutor   Inter   Si encara no té assignant nom d'usuari i dau d'accés contact amb la secretaria del centre * Nún. d'expedient amb 00 davant (exemple:   0/124/b)   Catala   Catala   Catala   Catala   Catala   Recordar contrasenya   Image: Image:                                                                                                    |                                                                                                    | Usuari * 01/01/2000 ×                                                                                                    |            |
| Contrasenya Personal d'Aluma/Tutr                                                                                                    |                                                                                                    | DNI sense lletra                                                                                                    |            |
| Image: Section Contraction                                                                                                    |                                                                                                    | Contrasenva Personal d'Alumne/Tutor                                                                                                    |            |
| Series an out é assignant nom d'usuari i dau d'accés contact amb la seriertaria del centre * Núm. d'expedient amb 00 davant (exemple: 0012345) o data de naixement en format dd/mm/asaa          Català       Castellario         Recordar contrasenya       Recordar contrasenya                                                                                                    |                                                                                                    |                                                                                                    |            |
| Se encara no té assignat nom d'usuari i dau d'accés contacti amb la secretaria del centre * Nún. d'expedient amb 00 davant (exemple:<br>Discretaria Castellano)<br>Recordar contrasenya<br>Català Castellano<br>Recordar contrasenya<br>Català Castellano<br>Recordar contrasenya                                                                                                    |                                                                                                    | Entrar                                                                                                    |            |
| Si encara no té assignat nom d'usuari (du daccés contacti amb la secretaria del centre * Num, d'expedient amb 00 davant (exemple:<br>(012345) o data de naixement en format dd/mm/aaaa<br>Catala<br>Catala | 2<br>S                                                                                                    |                                                                                                    |            |
|                                                                                                    | 2                                                                                                    | Si encara no té assignat nom d'usuari i clau d'accés contacti amb la secretaria del centre * Núm. d'expedient amb 00 davant (exemple:<br>0012345) o data de naixement en format dd/mm/aaaa |            |
|                                                                                                    | Ţ.                                                                                                    |                                                                                                    |            |
| <u>Recordar contrasenya</u>                                                                                                    | e                                                                                                    | Català Castellano                                                                                                    |            |
| <ul> <li>● ● K I* 10 905/2014</li> </ul>                                                                                                    | 0                                                                                                    | Recordar contrasenya                                                                                                    |            |
| <ul> <li>         · 口 () 947         · 口 () 95/2014     </li> </ul>                                                                                                    |                                                                                                    |                                                                                                    |            |
| <ul> <li>2 ○ 医 P* 口 40 947 1905/2014</li> </ul>                                                                                                    |                                                                                                    |                                                                                                    |            |
| <ul> <li>3 医 ● □ 10 947 (905/2014</li> </ul>                                                                                                    |                                                                                                    |                                                                                                    |            |
| <ul> <li>3 医 ● □ ↓ 40 947 (905/2014)</li> </ul>                                                                                                    |                                                                                                    |                                                                                                    |            |
| <ul> <li>3 [2] [2] [2] [3] [3] [3] [3] [3] [3] [3] [3] [3] [3</li></ul>                                                                                                    |                                                                                                    |                                                                                                    |            |
| <ul> <li>3 (2) (2) (2) (2) (2) (2) (2) (2) (2) (2)</li></ul>                                                                                                    |                                                                                                    |                                                                                                    |            |
| 3 (a) (b) (c) (c) (c) (c) (c) (c) (c) (c) (c) (c                                                                                                    |                                                                                                    |                                                                                                    |            |
| 多 🖀 III (2) 💿 🐨 💿                                                                                                    |                                                                                                    |                                                                                                    |            |
|                                                                                                    |                                                                                                    |                                                                                                    | 9:47       |
|                                                                                                    |                                                                                                    |                                                                                                    | 09/05/2014 |

1. Ja podreu entrar a la vostra pantalla personal de Centros.NET

| A ST R T                                                      | Increased, Named State                                                                                                    |                                                                    | - 0 - X           |
|---------------------------------------------------------------|----------------------------------------------------------------------------------------------------|--------------------------------------------------------------------|-------------------|
| C () ( https://www.informaticacentros.com/centrosnet/main.php | タ マ 量 で M .::CentrosNet: Confirmar da  @ Centros NET                                                                                                    | × 🥝 Preinscripció unificada a les E 🧔 ::: LOGIN ::: CentrosNET ::: | ft 🖈 🕏            |
|                                                               | ESCOLA OFICIAL D'IDIOMES DE MANACOR                                                                                                    |                                                                    |                   |
| 🗀 General 🗀 Gestió 🗀 Comú                                     |                                                                                                    |                                                                    |                   |
| Informació acadèmica                                          |                                                                                                    | 😑 🚊 🏠 🔒                                                            | Català            |
| 🚺 Tauler d´anuncis                                            |                                                                                                    |                                                                    |                   |
|                                                               |                                                                                                    | tots els anuncis   només els meus anuncis   publicar               | anunci            |
|                                                               |                                                                                                    |                                                                    |                   |
|                                                               |                                                                                                    |                                                                    |                   |
|                                                               |                                                                                                    |                                                                    |                   |
|                                                               | No s'han trobat Anuncis                                                                                                    |                                                                    |                   |
|                                                               |                                                                                                    |                                                                    |                   |
|                                                               |                                                                                                    |                                                                    |                   |
|                                                               |                                                                                                    |                                                                    |                   |
|                                                               |                                                                                                    |                                                                    |                   |
|                                                               |                                                                                                    |                                                                    |                   |
|                                                               |                                                                                                    |                                                                    |                   |
|                                                               |                                                                                                    |                                                                    |                   |
|                                                               |                                                                                                    |                                                                    |                   |
|                                                               |                                                                                                    |                                                                    |                   |
|                                                               |                                                                                                    |                                                                    |                   |
|                                                               |                                                                                                    |                                                                    |                   |
| 🚳 📋 🖪 🖉 🤝 🖘                                                   | and the second second sec | C 🗝 3 8 8                                                          | 9:48<br>9/05/2014 |

1. No introduïu cap dada als camps en blanc i premeu l'enllaç "Recordar contrasenya".

|               | nformaticacontre |                                                                                                    |                         | <u>.</u> |
|---------------|------------------|----------------------------------------------------------------------------------------------------|-------------------------|----------|
| C Rups//www.n | nomaticacenti    |                                                                                                    |                         | 275      |
|               |                  |                                                                                                    |                         |          |
|               | R                | ESCOLA OFICIAL D'IDIOMES DE MANACOR                                                                                                    |                         |          |
|               |                  | Login´d´accés a l´àrea restringida del Centre                                                                                                    |                         |          |
|               |                  | Usuari *                                                                                                    |                         |          |
|               |                  | DNI sense lletra final                                                                                                    |                         |          |
|               |                  | Contrasenya Personal d´Alumne/Tutor                                                                                                    |                         |          |
|               | Ξ                | Entrar                                                                                                    |                         |          |
|               | trosN            | * Núm. d´expedient amb 00 davant (exemple: 0012345) o data de naixement en format dd/mm/aaaa. En cas de dubte consulteu les<br>instruccions a la web www.eoimanacor.com |                         |          |
|               | Cen              | Català                                                                                                    |                         |          |
|               | $\mathbf{U}$     | Recordar contrasenya                                                                                                    |                         |          |
|               |                  |                                                                                                    |                         |          |
|               |                  |                                                                                                    |                         |          |
|               |                  |                                                                                                    | 10.00                   |          |
| 😂 📑 🖾         |                  |                                                                                                    | <b>*</b> 🛱 🔞 17/09/2015 |          |

- 8.
  - 1. Introduïu el vostre DNI sense la lletra final i premeu el botó "Enviar".

| ← → @ https://www | v.informaticacentro | os.com/centrosnet/ultralogin_recordar_password.php?tcentro=EO 🔎 🖛 🖨 🖒 M Safata d'entrada - secretariae 💁 Traductor de Google 🧉 🗃 Coll III ::: CentrosN | ET × 🖬 ⋔ ☆ 🔅              |
|-------------------|---------------------|----------------------------------------------------------------------------------------------------|---------------------------|
|                   |                     |                                                                                                    |                           |
|                   | R                   | ESCOLA OFICIAL D'IDIOMES DE MANACOR                                                                                                    |                           |
|                   |                     | Recordar contrasenya                                                                                                    |                           |
|                   | ta                  | DNI sense lletra final 12345678 ×                                                                                                    |                           |
|                   | trosNB              | S'enviarà un correu electrònic al mateix compte d'e-mail que es va utilitzar per a l'activació de la contrasenya.                                      |                           |
|                   | ent                 | Català                                                                                                    |                           |
|                   | ပ                   | Tornar                                                                                                    |                           |
|                   |                     |                                                                                                    |                           |
|                   |                     |                                                                                                    |                           |
| 📀 📜 🗷             |                     | × • • •                                                                                                    | ■ 🛱 🚺 18:26<br>17/09/2015 |

- 1. Apareixerà una pantalla que indica que un e-mail amb unes instruccions per a la restitució de la contrasenya se us ha estat enviat.
- 2. Aneu al vostre correu electrònic, activeu l'enllaç i seguiu les instruccions que se us facilitaran.

| + (-) Chttps://www. | informaticacentr | ros.com/centrosnet/ultralogin_recordar_password.php?tcentro=EO 🔎 🗧 🖒 M Safata d'entrada - secretariae 💱 Traductor de Google 🧔 ::: LOGIN ::: CentrosN                                                                                                    | ET ::: × û ☆ ♡      |
|---------------------|------------------|----------------------------------------------------------------------------------------------------|---------------------|
|                     |                  |                                                                                                    |                     |
|                     | R                | ESCOLA OFICIAL D'IDIOMES DE MANACOR                                                                                                    |                     |
|                     |                  | Recordar contrasenya                                                                                                    |                     |
|                     | CentrosNET       | S´ha enviat un correu a l´adreça:<br>En aquest correu trobarà les instruccions per activar la nova contrasenya.<br>Atenció, asseguri´s que el correu electrònic de confirmació no s´ha filtrat en la carpeta de correu no desitjat de la seva aplicació de<br>correu electrònic.<br><b>Tornar</b> |                     |
| l                   |                  |                                                                                                    |                     |
|                     |                  |                                                                                                    | 18:32<br>17/09/2015 |

3. En cas que l'adreça de correu electrònic no sigui la vostra o no tingueu accés a ella, haureu de venir a Secretaria i consultar-nos aquest punt. Es requerirà la vostra identificació.